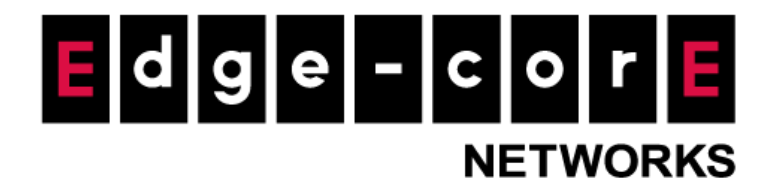

# **Technical Guide**

## External Pages for Controller

Released: 2018-03-22 Doc Rev No: R6

### **Copyright Notification**

### **Edgecore Networks Corporation**

<sup>©</sup> Copyright 2019 Edgecore Networks Corporation.

The information contained herein is subject to change without notice. This document is for informational purposes only and does not set forth any warranty, expressed or implied, concerning any equipment, equipment feature, or service offered by Edgecore Networks Corporation. Edgecore Networks Corporation shall not be liable for technical or editorial errors or omissions contained herein.

## Table of Contents

| 1. |     | Introduction                                   | 2  |
|----|-----|------------------------------------------------|----|
| 2. |     | How External Page Operates                     |    |
| 3. |     | URL Variables from Controller                  | 7  |
|    | 3.1 | External Login Page                            | 7  |
|    | 3.2 | External Login Successful Page                 |    |
|    | 3.3 | External Failed Page                           |    |
|    | 3.4 | External Logout Successful Page                |    |
|    | 3.5 | External On-demand/Guest login successful page |    |
|    | 3.6 | External Port Location Mapping Pages           |    |
| 4. |     | URL Variables to Controller                    | 14 |
|    | 4.1 | User Login                                     |    |
|    | 4.2 | User Logout                                    |    |
|    | 4.3 | Remaining quota (Credit balance)               |    |
| 5  |     | Remarks                                        | 16 |

## 1. Introduction

Since every Service Zone has its own configuration profile and acts like a virtual gateway, administrators can customize or define their own portal pages utilized by users of that Service Zone.

The customizable pages of a Service Zone are divided into two parts: **Login Page Customization** and **Message Page Customization**. In Login Page Customization, administrators can modify the content within Service Disclaimer, General Login Page, Port Location Mapping Free Login, and Port Location Mapping Paid Access Login. In Message Page Customization, the Login Success Page, Login Succeeded Page. For On-Demand Users, Login Failed Page, Logout Page, Logout Succeeded Page, Logout Failed Page can be customized.

| Page Customization         |           |
|----------------------------|-----------|
| Login Page Customization   | Configure |
| Message Page Customization | Configure |

Main>System>Service Zone>Service Zone Configuration

For each customizable part, the available customization options are to use: **Default Page, Template Page, Uploaded Page,** or **External Page.** 

#### Select Type O Default Customize with Template O Upload Your Own O Use External Page

Main Menu>System>Service Zone>Service Zone Configuration>Login Page Customization

Default Page uses a web page stored within the system, its format and content cannot be changed.

**Template Page** also uses a web page stored within the system, but the contents such as text color, background color displayed text and logo can be configured according to your preferences.

**Uploaded Page** is to upload your self-defined web page into the system and use it as a portal page displayed to the user. You also can download the HTML sample file under this option. The sample page will base on your default page. For example, if you enable the social media authentication, you will also get the same content in the HTML sample file.

**External Page** uses a web page stored in an external web server as the portal page for your users. Because the pages are located on a remote server, therefore special efforts are required by these external pages to parse, process and send necessary URL parameters to and from the system.

Since External Pages needs more attention and care to set up, its HTML codes also need to include mechanisms for processing the necessary URL parameters in order to work properly with the Access Controller, please refer to further details regarding on external pages in the following sections.

## 2. How External Page Operates

The controller is a pre-integrated network appliance, which is built specifically for managing APs and authenticating users of a medium size hotspot deployment

Choose *External Page* if you desire to use external web pages for all your custom pages either in Login Page Customization or Message Page Customization. Simply enter the URL separately of your external web pages, click *Preview* button to check if it is reachable, take a look at how your external webpage will be displayed, then click *Apply* button.

| Service Disclaimer              | Default  | ◎ 4ipnet Default ◎ Customize with Template ◎ Upload Your Own ⑧ Use External |
|---------------------------------|----------|-----------------------------------------------------------------------------|
| General Login Page              | External | External URL http://10.2.3.230/ExternalPage/Login.html                      |
| PLM Open Type Login Page        | Default  | Preview                                                                     |
| PMS Billing Plan Selection Page | Default  |                                                                             |

Main Menu>System>Service Zone>Service Zone Configuration>Login Page Customization

When a user connects to this Service Zone, opens a web browser and attempts to access the internet, the system will redirect the user to the external login page configured. Controller while redirecting users to the external web page will also send URL parameters required for the operation, for instance, user authentication. Therefore, each self-defined external pages (*Login, Logout, Login Success, Logout Success,* etc.) requires codes to handle **URL parameters** to and from the Controller. A simple example is illustrated below for Login Page, please refer to **External Login Page Parameters** for URL parameter relating to other pages such as *Login Success Page* ... and etc.

Therefore it is important that your external pages are designed by someone with good knowledge of URL parameter utilization.

Diagram below explains how External Page operates using user login/logout flow as illustration:

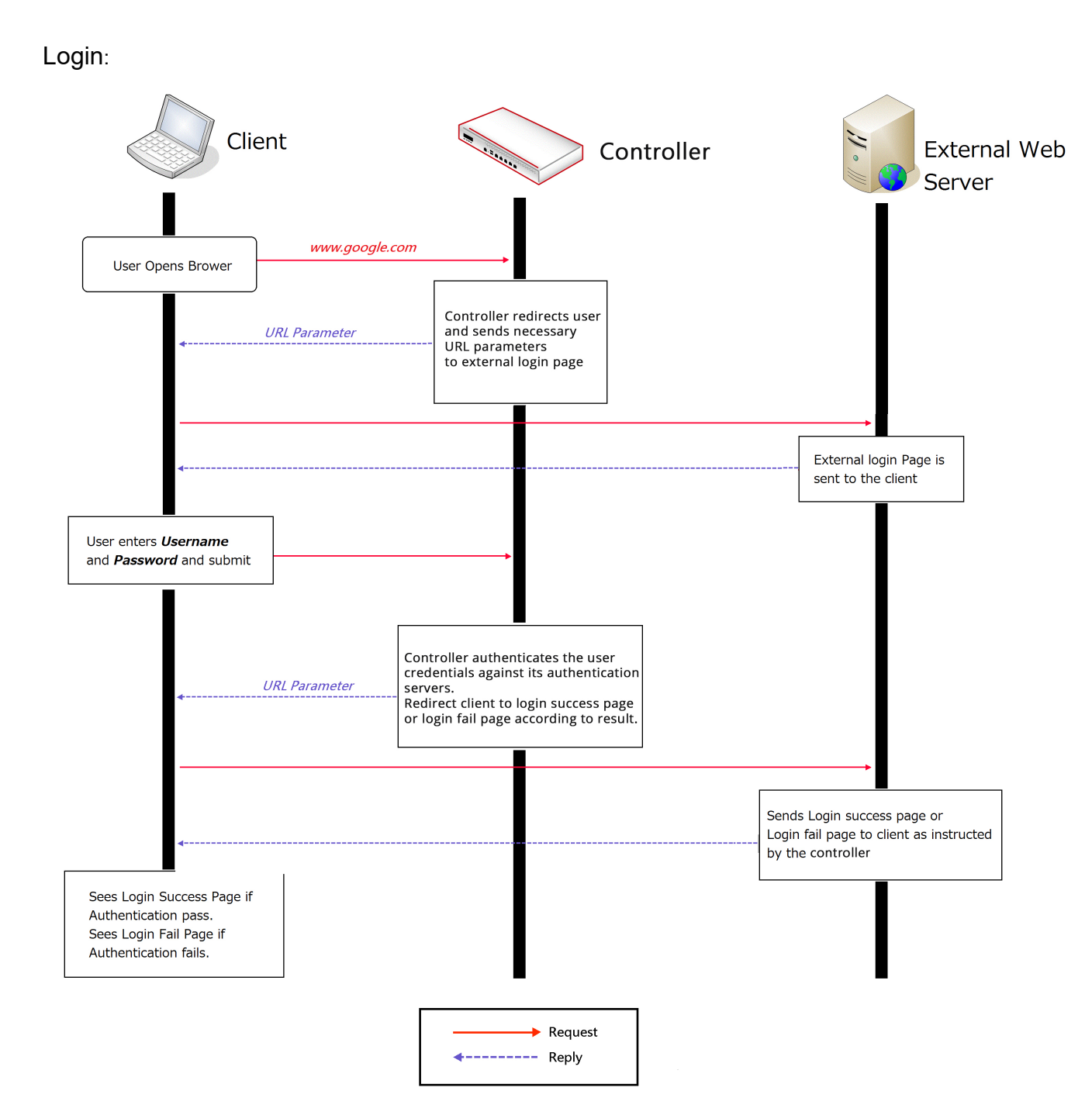

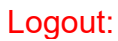

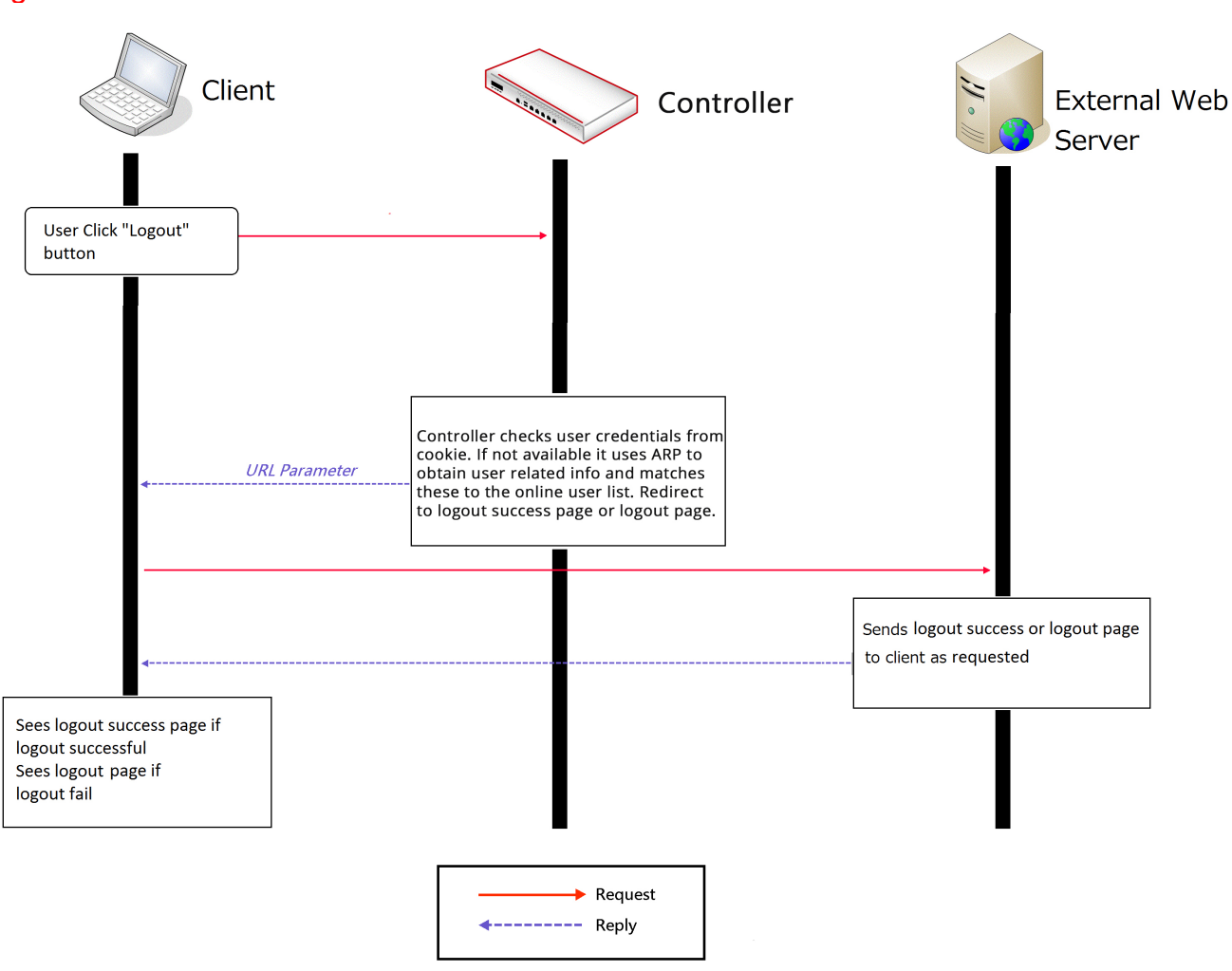

The URL parameters sent by the Controller to the external login page are as follows:

| Field        | Value                         | Description                                            |
|--------------|-------------------------------|--------------------------------------------------------|
| loginurl     | String (URL encoded)          | The URL which shall be submitted when user login.      |
| remainingurl | String (URL encoded)          | The URL which shall be submitted when user want to get |
|              |                               | remaining quota.                                       |
| vlanid       | Integer (1 ~ 4096)            | VLAN ID                                                |
| iface        | Integer (0~8)                 | Service Zone ID, 0 for default service zone            |
| gwip         | IP format                     | Controller activated WAN IP address                    |
| client_ip    | IP format                     | Client IP address                                      |
| ipv6_addr    | IPv6 format                   | Client IPv6 address                                    |
| umac         | MAC format (separated by ':') | Client MAC address                                     |

You will need to parse the required parameters in your html code. The following HTML code segment is an example of parsing *loginurl* parameter with a self define javascrip function:

```
<FORM action="" method="post" name="form">
<script language="Javascript">
form.action = getVarFromURL(window.location.href, 'loginurl');
</script>
<INPUT type="text" name="myusername" size="25">
<INPUT type="password" name="mypassword" size="25">
<INPUT type="password" name="mypassword" size="25">
<INPUT type="password" name="mypassword" size="25">
<INPUT name="button_submit" type="submit" value="Enter">
<INPUT name="button_clear" type="submit" value="Enter">
</FORM>
```

The following shows the corresponding self-defined javascript function used to parse the *loginurl* parameter:

```
function getVarFromURL(url, name) {
    if(name == "" || url == "") { return ""; }
    name = name.replace(/[\[]/|"\\\[").replace(/[\]]/|"\\\]");
    var regObj = new RegExp("[\\?&]"+name+"=([^&#]*)");
    var result = regObj.exec(url);
    if(result == null) { return ""; }
    else { return decodeURIComponent(result[1]); }
}
```

An external page example that the user will see upon launching a browser, highlighted in red you can see the URL parameters sent from the system:

| Coogle     Coogle     Coo | <ul> <li>◆ Q</li> <li>◆ 五章 ● · ②</li> <li>✓ (0) ▼ ③ • ○</li> </ul> |
|----------------------------------------------------------------------------------------------------|--------------------------------------------------------------------|
| × Google 37 提导・ ◎・ ⊕・ ② 分享・ ◎・ ● 編頁註解・ ◎ 曲動填入・ 彡<br>× ◎ McAfeer ③ ・<br>☆ 我的最美 ☆ @ Acer @ 納買快祝園庫 →                                                                                                    | 《 ▼ ● 登入 ▼ ILA(O) ▼ @ ▼ <sup>20</sup>                              |
| × 〒McAfee ② ▼<br>会 我的最美 論 ② Acer ② 銀頁快訊圖庫 ▼                                                                                                    | 工具(0) ▾ @▾ "                                                       |
| ☆ 我的最近 論 @ Acer @ 銀頁快訊圖庫 ▼                                                                                                    | 工具(0) ▼ @ ▼ "                                                      |
|                                                                                                    | 工具(0)▼ 🕢 ▼ 🎽                                                       |
| We External Login Page     「                                                                                                    |                                                                    |
| Login<br>Username:<br>Password:<br>Login Reset Remain                                                                                                    |                                                                    |

## 3. URL Variables from Controller

This section displays all the URL parameters that are sent from the Controller to the various external pages.

### 3.1 External Login Page

### Variables:

| Field        | Value                         | Description                                                             |
|--------------|-------------------------------|-------------------------------------------------------------------------|
| loginurl     | String (URL encoded)          | The URL which shall be submitted when user login.                       |
| remainingurl | String (URL encoded)          | The URL which shall be submitted when user want to get remaining quota. |
| vlanid       | Integer (1 ~ 4096)            | VLAN ID                                                                 |
| iface        | Integer (0~8)                 | Return Service Zone ID when using IPv6, 0 for default service zone      |
| gwip         | IP format                     | Controller activated WAN IP address                                     |
| client_ip    | IP format                     | Client IP address                                                       |
| ipv6_addr    | IPv6 format                   | Client IPv6 address                                                     |
| umac         | MAC format (separated by ':') | Client MAC address                                                      |

#### **Extra Parameters:**

For Port Location Mapping (PLM) scenario, additional parameters can be customized and sent from the Controller to the external login page. As the name implies, PLM is often used for integration of location-based services. The Controller provides configurable additional URL parameters for each PLM entry.

There are two types of PLM and the following section will introduce how the additional URL parameters can be configured.

The first type is a simple Location-VLAN-Service Zone mapping. This type of PLM can be configured on the *System* > *Port Location Mapping* page. As the example in the screenshot below shows, you can create a PLM entry that maps VLAN 1234 to Service Zone 1 (Guest-SZ). HTTP Parameter field can be configured for the PLM entry so that the additional parameters defined here will be sent to the external login page. In short, for the configuration in the screenshot example, the clients with VLAN ID 1234 will be mapped to Guest-SZ; when the client access the external login page, the HTTP Parameter "*loc=sample&lan=1*" will also be included in the URL.

| Main > System > Port Location Mapping > Po | ort Location Mapping Setup |
|--------------------------------------------|----------------------------|
| Method Create Single Mapping               |                            |
| Create One                                 |                            |
|                                            |                            |
| Port Type                                  | Auth. Required 🔻           |
| Choose LAN Port                            | LAN1 V                     |
| Service Zone                               | Guest-SZ 🔻                 |
| DHCP Scope                                 | None 🔻                     |
| Assign VLAN ID                             | 1234 *                     |
| Location ID                                | A number                   |
| Location Description                       | Sample Location            |
| User Limit                                 | Unlimited if left blank    |
| NAS Identifier                             | NAS Identifier             |
| Class                                      |                            |
| HTTP Parameter                             | loc=sample&lan=1           |

Main Menu>System>Port Location Mapping>Port Location Mapping Setup

The other type of PLM is called "Tunnel Port Location Mapping". Tunnel PLM is only available for APs managed by Wide Area AP Management (WAPM) and enabling Complete Tunnel. To use Tunnel PLM, CAPWAP must be enabled first on both AP and Controller. A properly configured AP will be added to WAPM automatically. After applying a pre-configured template with Complete Tunnel, Tunnel PLM is available for the AP. As shown in the following screenshots, Tunnel PLM can be viewed and configured in the AP List page.

AP List

| Type<br>Status<br>Tunnel<br>Name | ∑<br>Delete Add to Map / F | All<br>All<br>None<br>Searc |                     | lestore Conf | fig Upgr  | ade A    | Refresh In | terval Dis. | able Auto Refresh 🗸         | Refresh |         |
|----------------------------------|----------------------------|-----------------------------|---------------------|--------------|-----------|----------|------------|-------------|-----------------------------|---------|---------|
| Туре                             | Name                       | IP                          | MAC                 | Мар          | Template  | Status   | # of Users | Tunnel      | AP Admin Web                | CAPWA   | AP Ver. |
| ECW5410-L                        | Enterprise_Access_Point    | 10.70.7.27                  | 00:1F:D4:04:37:21   | Overview     | 30        | Online   | 0          | Edit        | System Overview $\ \lor$ Go | RUN     | 3.42.00 |
|                                  |                            |                             | (Total 1) 📭 First 🕬 | ePrev Next   | t⇔ Last⇔i | Go to Pa | ge 1 🗸     |             | Row per                     | Page 20 | ~       |

Main Menu>Device Management>Wide Area AP Management>AP List

Main > Device Management > Wide Area AP Management > AP List > Tunnel Config

#### Enterprise\_Access\_Point\_-\_ECW5410-L Status RF1 Profile Name VLAN ID Tunnel Port Location Mapping Setup ESSID Mapped Service Zone VAP-1 Configure ECW5410-L 1000 Default RF2 VLAN ID **Profile Name** ESSID **Tunnel Port Location Mapping Setup** Mapped Service Zone SS

Main Menu>Device Management>Wide Area AP Management>AP List>Tunnel Config

Similar to simple PLM, Location ID, Location Description, and additional HTTP Parameter can be configured for a tunnel interface (VAP). To be more concrete, for the users associated to the VAP with Tunnel PLM configured, the extra URL parameters can be sent to the external login page.

| Tunnel Port Location Mapping Setup |                           |  |  |  |
|------------------------------------|---------------------------|--|--|--|
|                                    |                           |  |  |  |
| Service Zone / Prefer DHCP Pool    | Default / None 🔻          |  |  |  |
| User Limitation                    | (Blank is for unlimited.) |  |  |  |
| ESSID                              | ECW5410-L                 |  |  |  |
| Room Number / Location ID          | 1234 *                    |  |  |  |
| Room Description / Location Name   | Sample Location           |  |  |  |
| NAS Identifier                     |                           |  |  |  |
| Class                              |                           |  |  |  |
| HTTP Parameter                     | loc=sample&tunnel=1       |  |  |  |

Main Menu>Device Management>Wide Area AP Management>AP List>Tunnel Config>Tunnel Port Mapping Setup

### 3.2 External Login Successful Page

| Variables: |        |                               |
|------------|--------|-------------------------------|
| Field      | Value  | Description                   |
| uid        | String | User ID (postfix is included) |

| original uid                           | String                                                             | Original User ID                                                                                                    |  |
|----------------------------------------|--------------------------------------------------------------------|----------------------------------------------------------------------------------------------------|--|
| utype                                  | String (LOCAL, RADIUS,<br>ONDEMAND, POP3, LDAP, SIP,<br>NT Domain) | Authentication server name                                                                                          |  |
| umac                                   | MAC format (separated by ':')                                      | Client MAC address                                                                                                  |  |
| sessionlength                          | Integer (Sec.)                                                     | RADIUS user session length (Only<br>available for RADIUS user)                                                      |  |
| byteamount                             | Integer (Bytes)                                                    | RADIUS user volume limit (Only<br>available for RADIUS user)                                                        |  |
| idletimeout                            | Integer (Sec.)                                                     | Idle timeout                                                                                                    |  |
| acct-interim-interval                  | Integer (Sec.)                                                     | RADIUS accounting interim update interval (Only available for RADIUS user)                                          |  |
| logouturl                              | String (URL encoded)                                               | The URL which shall be submitted when user want to logout.                                                          |  |
| change_passwd_url                      | String (URL encoded)                                               | The URL which shall be submitted when<br>user want to change password. (Only<br>available for LOCAL user)           |  |
| ondemand_creation_url                  | String (URL encoded)                                               | The URL which shall be submitted when<br>user want to create on-demand user.<br>(Only available for LOCAL user)     |  |
| vlanid                                 | Integer (1~4096)                                                   | VLAN ID                                                                                                    |  |
| gwip                                   | IP format                                                          | Controller activated WAN IP address                                                                                 |  |
| client_ip                              | IP format                                                          | Client IP address                                                                                                   |  |
| ipv6_addr                              | IPv6 format                                                        | Client IPv6 address                                                                                                 |  |
| SZ                                     | Integer                                                            | Service Zone ID                                                                                                    |  |
| group                                  | Integer                                                            | Group index                                                                                                    |  |
| policy                                 | Integer                                                            | Policy index                                                                                                    |  |
| available_plan                         | billing plan:usage                                                 | For local user to create on demand user                                                                             |  |
| max_uplink                             | Integer (b/s)                                                      | Maximum up-link rate                                                                                                |  |
| max_downlink                           | Integer (b/s)                                                      | Maximum down-link rate                                                                                              |  |
| req_uplink                             | Integer (b/s)                                                      | Minimum up-link rate                                                                                                |  |
| req_downlink                           | Integer (b/s)                                                      | Minimum down-link rate                                                                                              |  |
| next_page                              | String                                                             | Client redirection URL                                                                                              |  |
| CLASS                                  | String                                                             | RADUIS CLASS attribute (Only<br>available for RADIUS user)                                                          |  |
| custom                                 | String                                                             | Customization parameter                                                                                             |  |
| WISPR-REDIRECTION-URL                  | String                                                             | Client redirection URL                                                                                              |  |
| WISPR-SESSION-TERMINATE-TI<br>ME       | String, format:<br>YYYY-MM-DDThh:mm:ssTZD                          | WISPr Session-Terminate-Time<br>attribute (Only available for RADIUS<br>user)                                       |  |
| WISPR-SESSION-TERMINATE-E<br>ND-OF-DAY | Integer (0/1)                                                      | WISPr Session-Terminate-End-Of-Day attribute, 0 or 1 to indicate termination rule. (Only available for RADIUS user) |  |
| WISPR-BILLING-CLASS-OF-SER<br>VICE     | String                                                             | WISPr Billing-Class-Of-Service attribute (Only available for RADIUS user)                                           |  |
| WISPR-LOCATION-ID                      | String                                                             | WISPr Location-ID attribute (Only                                                                                   |  |

|                     |                          | available for RADIUS user)                                     |
|---------------------|--------------------------|----------------------------------------------------------------|
| WISPR-LOCATION-NAME | String                   | WISPr Location-Name attribute (Only available for RADIUS user) |
| WISPR-BILLING-TIME  | String, format:<br>HH:MM | WISPr Billing-Time attribute (Only available for RADIUS user)  |
| split_tunnel        | String                   | If the client is from split tunnel=1, else 0                   |

### 3.

| 3.3 External Failed Page |                                                                                                    |                                                                          |  |
|--------------------------|----------------------------------------------------------------------------------------------------|--------------------------------------------------------------------------|--|
| Variables:               |                                                                                                    |                                                                          |  |
| Field                    | Value                                                                                                    | Description                                                              |  |
| loginurl                 | String (URL encoded)                                                                                                    | The URL which shall be submitted when user login.                        |  |
| remainingurl             | String (URL encoded)                                                                                                    | The URL which shall be submitted when user want to get remaining quota.  |  |
| vlanid                   | Integer (1 ~ 4096)                                                                                                    | VLAN ID                                                                  |  |
| iface                    | Integer (0~8)                                                                                                    | Return Service Zone ID<br>when using IPv6, 0 for<br>default service zone |  |
| gwip                     | IP format                                                                                                    | Controller activated WAN<br>IP address                                   |  |
| client_ip                | IP format                                                                                                    | Client IP address                                                        |  |
| ipv6_addr                | IPv6 format                                                                                                    | Client IPv6 address                                                      |  |
| umac                     | MAC format (separated by ':')                                                                                                    | Client MAC address                                                       |  |
| msg                      | String, includes:                                                                                                    | Error message                                                            |  |
|                          | The system is busy. Please try again later.                                                                                               |                                                                          |  |
|                          | Cannot find session related information.<br><br>Please enable the Cookie in the browser<br>setting or open a website to get a Cookie.     |                                                                          |  |
|                          | Invalid IP address. Please check the IP address and try again.                                                                            |                                                                          |  |
|                          | Invalid MAC address. Please check the MAC address and try again.                                                                          |                                                                          |  |
|                          | Sorry, your account is not usable, because the authentication option is currently disabled.<br>Please contact your network administrator. |                                                                          |  |

Sorry, your account is not usable, because the authentication option (associated with the postfix) is not found.<BR>Please contact your network administrator.

Sorry, you are not allowed to log in, because your account is currently on the Black List.

| You have already logged in.                                                                                                    |            |
|----------------------------------------------------------------------------------------------------|------------|
|                                                                                                    |            |
| Sorry, there is a system problem checking the information of your account (XXX).<br>Please contact your network administrator. |            |
| Invalid username or password.<br>Please check your username and password and try again.                                        |            |
| Cannot identify the policy for your account.<br>Please contact your network administrator.                                     |            |
| User of this device (the MAC address) is not allowed to use this account.<br>Please contact your network administrator.        |            |
| Sorry, the external authentication server is<br>currently unreachable.<br>Please contact<br>your network administrator.        |            |
| Sorry, you are not allowed to create a remote VPN connection.                                                                  |            |
| Reply-message form radius server.<br>(radius attribute: Reply-Message)                                                         |            |
| original_uid String Original U                                                                                                 | Jser ID    |
| custom String User cus                                                                                                    | tomization |

### 3.4 External Logout Successful Page

| Variables:   |                  |                                 |
|--------------|------------------|---------------------------------|
| Field        | Value            | Description                     |
| uid          | String           | User ID (postfix is included)   |
| original_uid | String           | Original User ID                |
| vlanid       | Integer (1~4096) | VLAN ID                         |
| gwip         | IP format        | Controller activated IP address |
| used_time    | Integer          | User's Used time                |

## 3.5 External On-demand/Guest login successful page

| Variables: |        |                               |
|------------|--------|-------------------------------|
| Field      | Value  | Description                   |
| uid        | String | User ID (postfix is included) |

| original_uid  | String                                                                   | Original User ID                      |
|---------------|--------------------------------------------------------------------------|---------------------------------------|
| utype         | String (LOCAL, RADIUS,<br>ONDEMAND, FREE, POP3,<br>LDAP, SIP, NT Domain) | Authentication server name            |
| umac          | MAC format (separated by ':')                                            | Client MAC address                    |
| sessionlength | Integer (Sec.)                                                           | On-demand user's quota of time type   |
| byteamount    | Integer (byte)                                                           | On-demand user's quota of volume type |
| chargetype    | String                                                                   | On-demand User Accounting Type        |
| idletimeout   | Integer (Sec.)                                                           | Idle timeout                          |
| logouturl     | String (URL encoded)                                                     | Logout URL                            |
| redeemurl     | String (URL encoded)                                                     | Redeem URL                            |
| vlanid        | Integer (1~4096)                                                         | VLAN ID                               |
| gwip          | IP format                                                                | Controller activated WAN IP address   |
| client_ip     | IP format                                                                | Client IP address                     |
| sz            | Integer                                                                  | Service Zone ID                       |
| group         | Integer                                                                  | Group index                           |
| policy        | Integer                                                                  | Policy index                          |
| next_page     | String                                                                   | Client redirection URL                |
| max_uplink    | Integer (b/s)                                                            | Maximum up-link rate                  |
| max_downlink  | Integer (b/s)                                                            | Maximum down-link rate                |
| req_uplink    | Integer (b/s)                                                            | Minimum up-link rate                  |
| req_downlink  | Integer (b/s)                                                            | Minimum down-link rate                |

### 3.6 External Port Location Mapping Pages

There are two pages used in hotel applications.

1. Free Login Page is used when a hotel does not charge its customer for the Internet access.

2. Charge Login Page is used when a hotel does charge its room guests for Internet access.

The URL and variables are the same as Login page. Please refer to the section 3.1.

## 4. URL Variables to Controller

This section displays all the URL parameters that are sent from various external pages to the Controller.

### 4.1 User Login

#### Path:

(LAN IP address or Internal Domain Name) /loginpages/userlogin.shtml

Input:

| Field                                               | Required                    | Value                        | Description                         |
|-----------------------------------------------------|-----------------------------|------------------------------|-------------------------------------|
| myusername                                          | Required                    | String                       | User ID                             |
| alternative variables:<br>(username, user, account) |                             |                              |                                     |
| mypassword                                          | Required                    | String                       | User password                       |
| alternative variables<br>(passwd, password, pass)   |                             |                              |                                     |
| displayName                                         | Optional                    | String                       | Return username which enter by user |
| nullname                                            | Optional                    |                              |                                     |
| mobile_phone                                        | Optional                    |                              |                                     |
| myutype                                             | Optional                    |                              |                                     |
| openid_mode                                         | Optional                    |                              |                                     |
| social_type                                         | Optional                    |                              |                                     |
| email_verification                                  | Optional                    |                              |                                     |
| userID                                              |                             |                              |                                     |
| userEmail                                           | Optional                    |                              |                                     |
| userGender                                          | Optional                    |                              |                                     |
| userBirthday                                        | Optional                    |                              |                                     |
| userLocation                                        | Optional                    |                              |                                     |
| email                                               | Optional                    |                              |                                     |
| email_verification                                  | Optional                    |                              |                                     |
| custom                                              | Optional                    |                              | User customize field                |
| (LAN IP address or Internal                         | I Domain Name) /servlets/us | ser.userlogin only accept (u | sername,passwd)                     |

#### **Output:**

No output, redirect user to login successful page.

### 4.2 User Logout

Path: (LAN IP address or Internal Domain Name) /loginpages/logoff.shtml

#### Input:

| Field | Required | Value  | Description                           |
|-------|----------|--------|---------------------------------------|
| uid   | Optional | String | User ID, default is taken from cookie |

#### Output:

No output, redirect user to logout successful page.

### 4.3 Remaining quota (Credit balance)

#### Path:

(LAN IP address or Internal Domain Name) /loginpages/reminder.shtml

#### Input:

| Field                                               | Required | Value                | Description                                                                                                    |
|-----------------------------------------------------|----------|----------------------|----------------------------------------------------------------------------------------------------|
| myusername                                          | Required | String               | User name                                                                                                    |
| alternative variables:<br>(username, user, account) |          |                      |                                                                                                    |
| mypassword                                          | Required | String               | Password                                                                                                    |
| alternative variables<br>(passwd, pass)             |          |                      |                                                                                                    |
| ret_url                                             | Optional | String (URL encoded) | Returned URL, default is<br>pop_reminder.shtml                                                                                                 |
| command                                             | Optional | String               | getValue: If command is set to<br>"getValue", the return URL<br>would be ignored, and the<br>page would only print out the<br>available quota. |

#### Output:

If command is set to "getValue", the output is simply "value".(secs. or bytes according to user type) If command is not set and there is no ret\_url is presented, client would be redirected to pop\_reminder.shtml page, which shows remaining quota in our UI style. If ret\_url is presented, client would be redirected to ret\_url, and Controller would add these four variables in URL.

| Field | Value                                                     | Description                                          |
|-------|-----------------------------------------------------------|------------------------------------------------------|
| msg   | String, including:                                        | Error messages                                       |
|       | Sorry, this account or password is incorrect.             |                                                      |
|       | Sorry, this feature is available for on-demand user only. |                                                      |
|       | Sorry, this username: XXX is out of quota.                |                                                      |
|       | Sorry, this username: XXX is expired.                     |                                                      |
|       | Sorry, this username: XXX is redeemed.                    |                                                      |
| Value | Integer (Sec. Or Byte)                                    | Remaining quota, if user is time type, the value is  |
|       | or error no.                                              | remaining seconds, if user is volume type, the value |

remaining bytes.

-1: Account not found.-2: Out of quota.-3: Expired.-4: Redeemed.

uname type String String, includes:

TIME: Time type DATA: Volume type CUTOFF: Cut-off type User name On-demand user billing type

## 5 Remarks

For more information, please contact our Technical Support team.